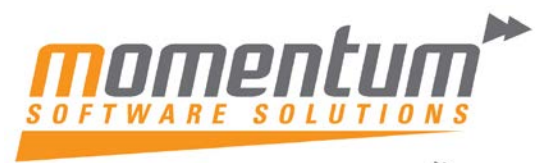

Take your business to the next level

## How to Manage Customer Special Pricing in EXO Business

### (Price Policies)

#### What are Price Policies?

Price Policies are one of the strongest features in MYOB EXO Business. They enable price 'rules' to be automated meaning manual price lists can be eliminated. Price Policies can be used for:-

- ✓ Flexible Pricing of Products for a specific customers, or group of customer
- $\checkmark$  Specials or Promotions that start & finish on specific dates
- ✓ Clearance of Items
- ✓ Much more...

#### Step 1 – Create a New Price Policy

Drop Down Menu -> Utilities -> Debtors Utilities -> Setup Price Policies

| <u>U</u> til      | ities <u>S</u> etup <u>H</u> elp |         |                       |                                 |  |  |
|-------------------|----------------------------------|---------|-----------------------|---------------------------------|--|--|
| Debtors Utilities |                                  | <u></u> | Invoice Number Search | F7                              |  |  |
|                   | Sales Order Utilities            | •       |                       | Prompt Pay Discount Calculation |  |  |
|                   | Stock Utilities                  | •       |                       | Time Billing                    |  |  |
|                   | Purchase Order Utilities         | •       |                       | Setup Price Policies            |  |  |

#### Click New -> Enter Policy Ref, Start Date, End Date

| Price Policy S   | etup                                      |                |            |              |   |
|------------------|-------------------------------------------|----------------|------------|--------------|---|
| File Navigate    | Help                                      |                |            |              | 0 |
| * <u>N</u> ew    | <u>S</u> ave 🗙 <u>C</u> ancel   前   🥼 🗈 🐪 | ₃   I4   ♦   ♦ | М          |              |   |
| Policy No.: (New | /) Policy Ref.: Customer ABC              |                |            |              |   |
| Details Price Ru | les Accounts Price Policy Groups          |                |            |              |   |
| Active           |                                           |                |            |              |   |
| Policy ref.:     | Customer ABC                              | Start date:    | 01.07.2011 | Fixed Policy |   |
| Customer ref.:   | Contract Ref 123456                       | End date:      | 30.06.2012 |              |   |

Note: 'Fixed Policy' means the system will use prices in this policy even if pricesin other policies are cheaper

### Step 2 – Set Price Rules

Price Policy Setup -> Price Rules Tab -> Click 'Add Item' -> Add the Stock Item or Stock Group / Category for which you wish to setup the price rule -> select one of 'Discount', 'Substitute Price', 'Switch to Base Price' -> Enter / Update Minimum Quantity and Start / Stop Dates.

Then Press OK

The information contained in this document is intended to be a guide for using your software. It is not accounting, bookkeeping or payroll advice. You should seek advice or clarification from your professional advisor in respect of these matters.

## Take your business to the next level

| Price Policy Setup                                                                                                    |                                                                                                    |
|----------------------------------------------------------------------------------------------------|----------------------------------------------------------------------------------------------------|
| File Navigate Help                                                                                                    | Add Item Market Remove Item                                                                                                    |
| Policy No.: 5     Policy Ref.: Customer ABC       Details     Price Rules     Accounts     Price Policy Groups       Stock Code     Description     Stock Grou       OILWRE01 | Stock Price Rule - Rule No: 5         Image: Stock code:       OILWRE01         OIL FILTER WRENCH         Image: Stock group:         Image: Expected margin:       0.0%         Margin variance +/-:       0.0%         Base price (Internet):       New price:         Image: Discount:       10.0%         Image: Substitute Price:       Image: Stock of the stock of the stock of |
| MOMENTUM SOFTWARE SOLUTIONS PTY LTD                                                                                                    | Switch to Base Price   Calculated Margin:   Calculated variance:     Minimum quantity:   0   Start date:   01.07.2011   T   Stop date:   30.06.2012                                                                                                    |
| NS PTY LTD ExoAdmin                                                                                                    | Master Job:<br>Job:<br>OK Cancel                                                                                                    |

*Note: Price Rules can be used for Quantity or 'break' discounts (eg Buy 5 get 5% off, buy 10 get 10% off etc).* 

## Step 3 – Repeat Step 2 until all required items or groups have a Price Rules

| Policy No.: 5       | P        | olicy Ref.: Customer / | ABC         |            |            |           |   |
|---------------------|----------|------------------------|-------------|------------|------------|-----------|---|
| Details Price Rules | Accounts | Price Policy Groups    |             |            |            |           |   |
| Stock Code          | D        | escription             | Stock Group | Start Date | End Date   | Min. Qty. | * |
|                     |          |                        | 5. EXHAUST  | 01.07.2011 | 30.06.2012 | 0         |   |
| AIRFIL05            | P        | RO-STLYE AIR FILTER    |             | 01.07.2011 | 30.06.2012 | 0         |   |
| OILWRE01            | C        | IL FILTER WRENCH       |             | 01.07.2011 | 30.06.2012 | 0         |   |
|                     |          |                        |             |            |            |           |   |

## Step 4 – Assign a Customer/s to this Policy Option A

# The information contained in this document is intended to be a guide for using your software. It is not accounting, bookkeeping or payroll advice. You should seek advice or clarification from your professional advisor in respect of these matters.

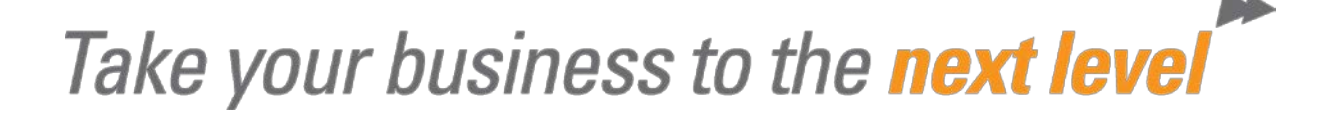

Price Policy Setup -> Accounts Tab -> Click 'Add Item' -> search for the Customer -> click 'Select and Close

| Price Policy Setup           |                                                                        | - 0      | X       | J  |
|------------------------------|------------------------------------------------------------------------|----------|---------|----|
| File Navigate Help           |                                                                        |          | 0       |    |
| 🗄 🗋 New 🛛 🕞 Save 🗙 C         | ancel   🌐   🖨 🖻 🎎   M 🕢 🕨 M 🛛 🎦 Add Item 🖄 Remove Item                 |          |         |    |
| Policy No.: 5 Po             | licy Ref.: Customer ABC                                                |          |         |    |
| Details Price Rules Accounts | Price Policy Groups                                                    |          |         |    |
| Acc. No. Name                | Account Search                                                         |          |         | ×  |
|                              | File Navigate Help                                                     |          |         | 0  |
|                              | 🞦 New 🗸 Select & Close 🗙 Cancel 🛛 🕅 🔹 🕨                                |          |         |    |
|                              | Name: ABC Pty Ltd Phone: 07 5555 4444                                  |          |         |    |
|                              | Search <u>k</u> ey:<br>ABC Search I Extended search<br>Indude inactive |          |         |    |
|                              | A/c Alpha Code Name Accourt                                            | nt Group | Contact | Ph |
|                              | 35 ABCPTY01 ABC Pty Ltd RETAIL                                         |          |         | 07 |
|                              |                                                                        |          |         |    |

Note: You can add multiple customers to a price policy

## Step 5 – Assign a Customer Group to this Policy Option B

If you wish to assign a large number of Customers to a Price Policy (eg Trade Pricing, or a Special) you can put Customers into 'Price Groups' and assign the Price Group to the Policy

Price Policy Setup -> Price Policy Groups Tab -> Click 'Add Item' -> search for the Customer -> click 'Select and Close

The information contained in this document is intended to be a guide for using your software. It is not accounting, bookkeeping or payroll advice. You should seek advice or clarification from your professional advisor in respect of these matters.

## Take your business to the next level

| Price Policy Setup                               |                                  |
|--------------------------------------------------|----------------------------------|
| : File Navigate Help                             | 0                                |
| 👔 🐚 New 🛛 🔄 Save 🛛 🗙 Cancel 🖉 👘 🕼 🗈              | 🔓 🛛 🔹 🕨 🎽 Add Item 🖄 Remove Item |
| Policy No.: 5 Policy Ref.: Customer ABC          |                                  |
| Details Price Rules Accounts Price Policy Groups |                                  |
| Group No Groupname                               |                                  |
| a search                                         |                                  |
| File Nav                                         | igate Help 🕕                     |
| Select                                           | : & Close 🔀 Cancel 🛛 🕅 🔹 🕨       |
| Label:                                           | TRADE                            |
| Search <u>K</u> ey                               |                                  |
|                                                  | Search                           |
| Groupn                                           | o Groupname                      |
|                                                  | TRADE                            |
|                                                  | RETAIL                           |
|                                                  | FOREIGN                          |
|                                                  |                                  |

*Note: How do Customer Price Groups get assigned? Go the any Debtor Account -> Discounts / Prices Tab -> Select the Price Policy Group from the Drop-Down.* 

Price Policy Groups are maintained by your system administrator in the EXO COnfigurator

|   | Debtor Account Details                                                                                                    |
|---|----------------------------------------------------------------------------------------------------|
|   | File Navigate Help                                                                                                    |
| l | 👔 🐚 New 🛛 🕁 Save 🕼 Save & Exit 🗙 Cancel 🛛 前 🖨 🗸 🍞 🛛 🕅 4 🕨 🕅 🔀 Setup Price Policies                                                 |
|   | A/C No: 35 Name: ABC Pty Ltd                                                                                                    |
|   | Details 1 Details 2 Contacts Transactions Orders Extra Fields Serials Discounts/Prices Jobs Notes History Notes Documents Analysis |
|   | Price Policies for this account: Price Policy Group :                                                                              |

### **Customisation Options**